## Kurzanleitung Navi 5.0 Opel OnStar

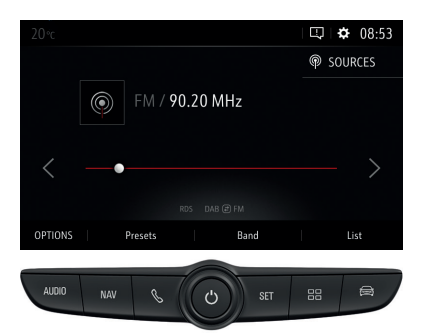

Bedienelemente unterhalb des Infotainment-Displays: Eine Taste drücken, um zum entsprechenden Bildschirm zu wechseln. Den Lautstärkeregler drehen, um die Lautstärke einzustellen.

**AUDIO**: Wechselt zum aktuell abgespielten Audiobildschirm.

NAV: Wechselt zur Navigation.

- S: Wechselt zum Mobiltelefonmenü.
- SET: Wechselt zum Einstellungsmenü.
- 🔠 : Wechselt zum Anwendungsmenü.
- 😂 : Wechselt zu den

Fahrzeugeinstellungen.

## Audio

AUDIO drücken, um zum Hauptbildschirm der aktuellen Audioquelle zu wechseln.

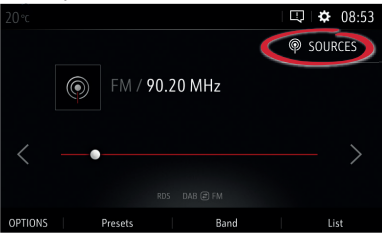

Audioquelle wechseln. Dazu auf **QUELLE** drücken und dann die Quelle aus dem Menü wählen.

#### Radio

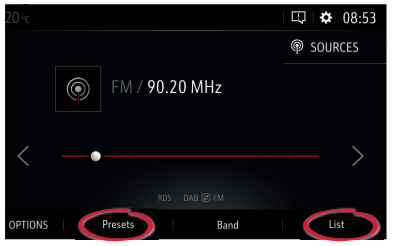

Die Liste der Radiosender öffnen. Dazu im Radiobildschirm auf **LISTE** drücken.

Um zu gespeicherten Radiosendern zu wechseln, im Radiobildschirm **GESPEICHERTE SENDER** wählen. Um einen Radiosender zu speichern, eine Taste für gespeicherte Sender lange gedrückt halten.

#### Musik durchsuchen

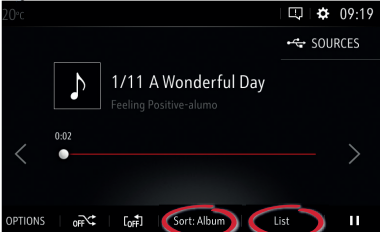

Um Musik auf Ihrem USB-Gerät zu durchsuchen, das bevorzugte Sortierkriterium auswählen. Dazu das aktuelle Kriterium wie **ALBUM** drücken. Nach Wahl des bevorzugten Sortierkriteriums **LISTE** wählen.

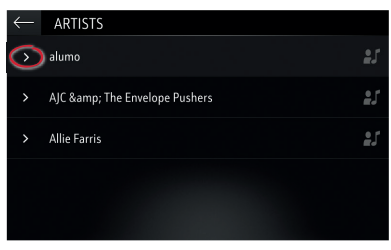

Die angezeigte Liste kann mit V verringert oder mit > erweitert werden. Durch die Liste blättern und auf einen Song drücken, um ihn auszuwählen.

## Mobiltelefone

**\$** drücken, um zum Mobiltelefonmenü zu wechseln.

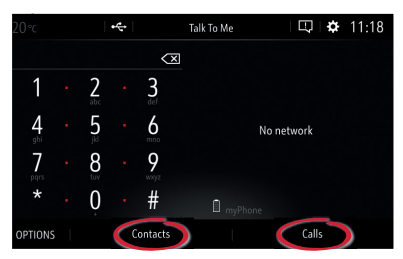

KONTAKTE drücken, um die Kontaktliste anzuzeigen, oder ANRUFLISTE drücken, um den Anrufverlauf anzuzeigen.

# Ein Mobiltelefon über Bluetooth koppeln.

Während das Infotainment System eingeschaltet ist, kann jederzeit ein neues Gerät angeschlossen werden:

- Bluetooth auf Ihrem Mobiltelefon aktivieren, nach Geräten suchen und Ihr Fahrzeug aus der Liste der Bluetooth-Geräte auswählen.
- Die Anweisungen auf dem Infotainment-Display und auf Ihrem Mobiltelefon befolgen.
- Abschließend die Profilauswahl auf dem Infotainment-Display akzeptieren.

Nach der Kopplung müssen bestimmte Geräteeinstellungen auf dem Mobiltelefon aktiviert werden (z. B. Telefonbuch).

## Navigation

NAV drücken, um zum Navigationsmenü zu wechseln.

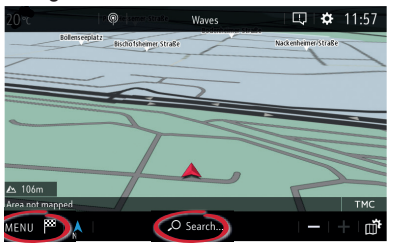

Auf der Navigationskarte **MENÜ** wählen, um verschiedene Arten von Zielen (z. B. eine Adresse oder ein Sonderziel) einzugeben.

Um schnell nach einer Adresse zu suchen, **SUCHEN...** wählen. Eine Adresse aus der Liste der letzten Ziele auswählen oder eine Adresse über die eingeblendete Tastatur eingeben.

#### Sprachsteuerung

In Lenkrad drücken, um die Sprachsteuerung zu starten. Auf das Signal warten, bevor Sie sprechen. Gültige Befehle werden im Hilfe-Bildschirm angezeigt.

#### Smartphone-Sprachsteuerung

✤ am Lenkrad gedrückt halten, um die Smartphone-Sprachsteuerung (z. B. Siri) zu aktivieren, während das Mobiltelefon über das USB-Kabel für Android Auto oder Apple CarPlay verbunden ist.

## Android Auto und Apple CarPlay

Mit Android Auto und Apple CarPlay kann mit dem Infotainment System auf zertifizierte Apps von kompatiblen Smartphones zugegriffen werden. Erkundigen Sie sich bei Ihrem Mobiltelefonanbieter, ob Ihr Telefon kompatibel ist und Android Auto oder Apple CarPlay in Ihrem Land verfügbar ist.

So verwenden Sie Android Auto und/ oder Apple CarPlay:

- Die App "Android Auto" aus dem Google Play Store auf Ihr Mobiltelefon herunterladen. Für Apple CarPlay ist keine App erforderlich.
- Das Android-Telefon oder Apple iPhone mithilfe des USB-Kabels am entsprechenden USB-Anschluss anschließen. Das werkseitig mitgelieferte USB-Kabel des Geräts verwenden. Kabel aus dem Zubehörmarkt oder von Drittanbietern funktionieren möglicherweise nicht.

Um Android Auto zu verwenden, müssen bestimmte Geräteeinstellungen auf dem Android-Mobiltelefon aktiviert werden.

Um Android Auto oder Apple CarPlay zu starten, 🗄 drücken.

Hinweis: Um die Batterie eines Smartphones ohne Starten der Mobiltelefonprojektion zu laden, Apple CarPlay bzw. Android Auto deaktivieren (Schritt 2) und das Mobiltelefon mit einem USB-Kabel am Infotainment System anschließen.

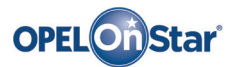

Hinweis: Gilt nur, wenn Ihr Fahrzeug mit Opel OnStar ausgestattet ist. Der 4G/ LTE WLAN-Hotspot ist möglicherweise nicht in allen Ländern verfügbar.

OnStar ist Ihr persönlicher Konnektivitäts- und Mobilitäts-Assistent.

Wenn Sie sich bei OnStar anmelden möchten, wenden Sie sich bitte an Ihren Opel-Händler oder drücken Sie on.

#### **OnStar-Tasten**

Es befinden sich drei OnStar-Tasten in der Dachkonsole (oder Innenspiegel) im Fahrzeug.

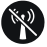

- Das OnStar WLAN-Einstellungsmenü öffnen.
- Eingehenden OnStar-Berateranruf annehmen/aktuellen beenden.
- Die Standortmaskierung aktivieren. Gedrückt halten, bis Sie eine Sprachaufforderung zum Aktivieren/Deaktivieren der Standortmaskierung hören. Bei aktivierter Funktion wird die Fahrzeugortung lediglich bei einem Notfall an OnStar übertragen. Die Standortmaskierungseinstellung wird beibehalten, bis die Funktion geändert wird.

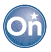

 Sich mit einem OnStar-Berater verbinden lassen (z. B. für eine Ferndiagnose, um ein Hotelzimmer zu buchen oder um einen freien Parkplatz zu finden).

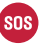

 Einen Notruf abgeben, der Sie mit einem OnStar-Berater verbindet (z. B. bei einem Unfall oder medizinischen Notfall).

#### **OnStar WLAN-Hotspot**

So verbinden Sie ein Mobilgerät mit dem OnStar WLAN-Hotspot des Fahrzeugs:

- 1. Eine WLAN-Netzwerksuche auf Ihrem Mobilgerät starten.
- 2. Ihren Fahrzeug-Hotspot aus der Liste wählen.
- Das Kennwort auf Ihrem Mobilgerät eingeben, wenn Sie dazu aufgefordert werden.

W drücken, um die OnStar WLAN-Einstellungen zu öffnen und so den Fahrzeug-Hotspot-Namen (SSID) und das Passwort anzuzeigen.

Weitere Informationen über OnStar und Ihr Infotainment System finden Sie in der Betriebsanleitung, og drücken, oder besuchen Sie uns online.

Copyright by Opel Automobile GmbH, Rüsselsheim, Germany

Ausgabe: Januar 2018

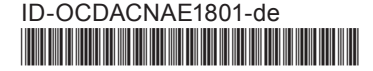